# **dePosten**

## **Introductie Familienet**

#### Een account aanmaken

Om een account voor u aan te kunnen maken hebben we toestemming nodig van de bewoner of zijn/haar contactpersoon. Zodra het toestemmingsformulier is verwerkt wordt er een account aangemaakt. U ontvangt daarna een uitnodiging op het emailadres dat is opgegeven.

#### 1. Inloggen

Open de mail met de uitnodiging voor Familienet en klik op de paarse knop 'Inloggen op Familienet'.

| Familienet                                                                                                    |
|----------------------------------------------------------------------------------------------------|
| Beste Joyce,                                                                                                    |
| Welkom bij Familienet! Uw account is gemaakt en u kunt direct inloggen met<br>onderstaand e-mailadres en uw eerder gekozen wachtwoord.<br>E-mailadres: joyce_mazeland@hotmail.com                             |
| Inloggen op Familienet                                                                                                    |
| Heeft u vragen over het gebruik van Familienet? In onze <u>Familienet Academie</u><br>vindt u een handig stappenplan en een gebruiksaanwijzing.<br>We wensen u veel plezier bij het gebruiken van Familienet! |
| Met vriendelijke groet,<br>Team Familienet                                                                                                    |
| 6                                                                                                    |

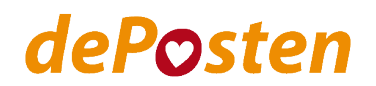

## 2. Aanmelden

Vul de gevraagde gegevens in en druk op de paarse knop 'Maak account en accepteer uitnodiging'. U heeft nu een account aangemaakt.

|                    | Nieuw on Familienet                                                           |
|--------------------|-------------------------------------------------------------------------------|
|                    | Niedw op Familienet                                                           |
|                    | U heeft nog geen Familienet account.                                          |
|                    | Vul het formulier in om een account te maken.                                 |
| Voornaam:          |                                                                               |
|                    |                                                                               |
| Achternaam:        |                                                                               |
|                    |                                                                               |
| E-mailadres:       |                                                                               |
|                    |                                                                               |
| Bevestig e-mai     | ladres:                                                                       |
|                    |                                                                               |
| Kies uw wacht      | woord (minimaal 10 tekens)                                                    |
| Tip: maak een kort | e zin van ongeveer 4 woorden zonder spaties. Dat is gemakkelijk te onthouden: |
| Toon wacht         | woord                                                                         |
| Ik accenteei       | r de Algemene Voorwaarden. Privacy Statement en                               |

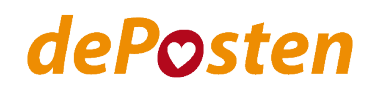

## 3. Inloggen

Ga naar <u>www.familienet.nl</u> en klik op 'inloggen'. Vul vervolgens uw emailadres en wachtwoord in.

| sophie@mail.nl   |                 |
|------------------|-----------------|
|                  |                 |
|                  | Toon wachtwoord |
| Ingelogd blijven | Inloggen        |

### 4. Persoonlijke pagina

Bekijk de geplaatste berichten, foto's en video's op de persoonlijke pagina van uw familielid.

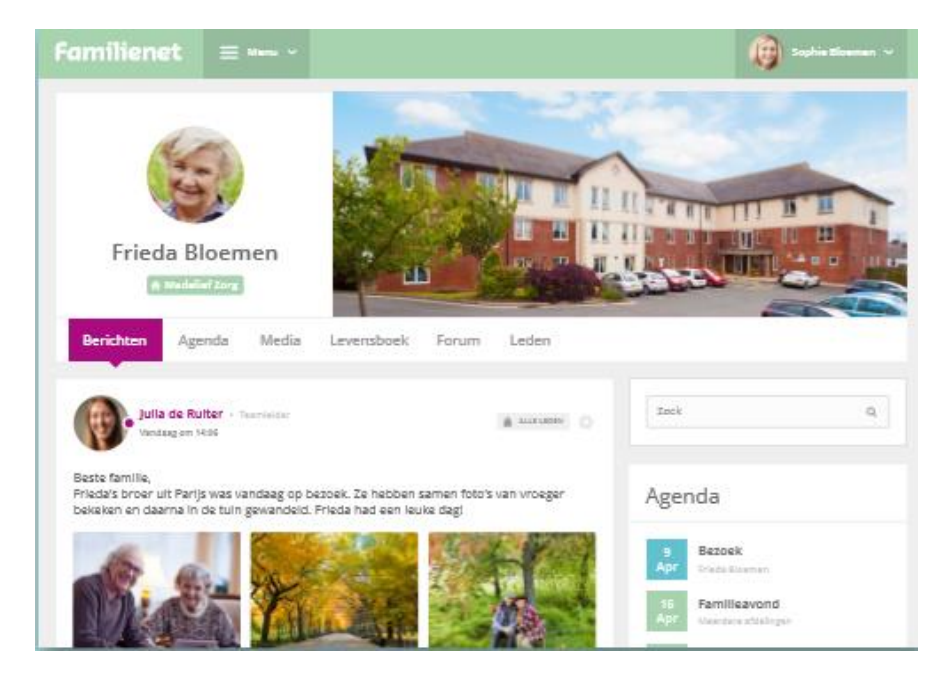

Alle familieleden krijgen direct een melding als er iets op de persoonlijke pagina van de bewoner is geplaatst. Plaats een reactie of laat met 'vind ik leuk' uw waardering blijken.

| 🎔 Vind ik le | euk 💭 Reageer                                                                               |  |
|--------------|---------------------------------------------------------------------------------------------|--|
| Marten Blog  | emen, Sophie Bloemen, Krista Bloemen vinden dit leuk.                                       |  |
| •            | Marten Bloemen - Zoon<br>Vandaag om 13:55<br>Leuke video Barbara. Dat ziet er gezellig uit! |  |
|              | ♥ Vind ik leuk                                                                              |  |

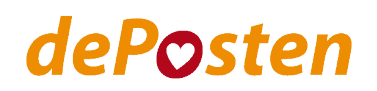

## 5. Familieleden uitnodigen

U kunt ook meer familieleden toegang geven tot de persoonlijke pagina. Klik op de persoonlijke pagina op 'leden' en vervolgens op 'nieuw familielid'. Vul daarna het emailadres van het familielid in.

Diegene ontvangt dan op dezelfde manier als u per email een uitnodiging, kan dan een account maken en de pagina volgen.

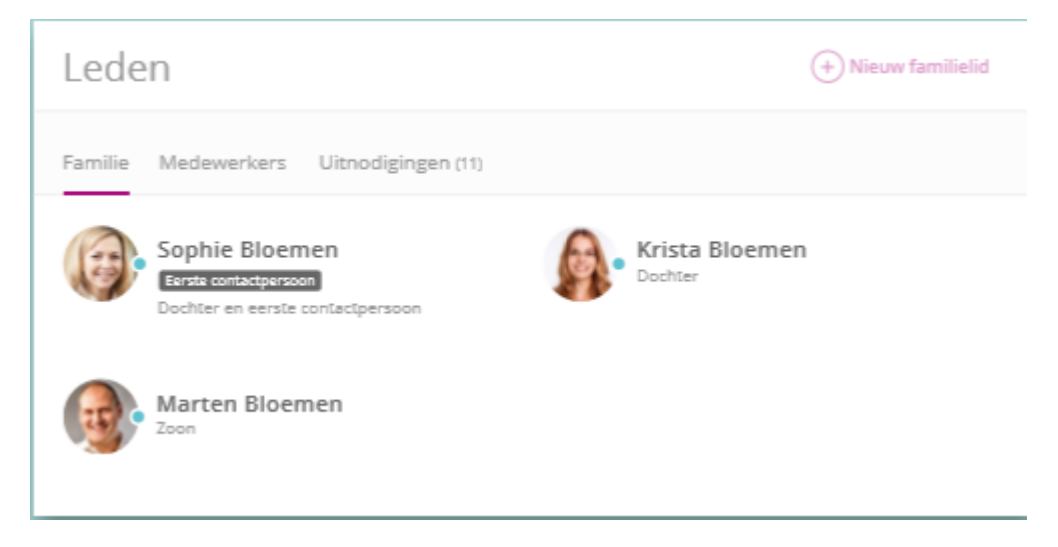

#### Vragen?

Heeft u vragen? Neem dan contact op met Joyce Mazeland via <u>jmazeland@deposten.nl</u> of 053 – 4753 753.

We wensen u veel plezier met Familienet!